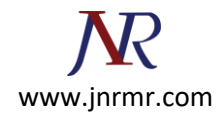

# Import the AD FS Certificate to the AD FS Proxy Server

Login to the <u>AD FS Proxy server</u> with an Administrator account.

1. Open the Start Screen

| Start                   |                                    |                                |                                  | Adminis | strator P |
|-------------------------|------------------------------------|--------------------------------|----------------------------------|---------|-----------|
| Server Manager          | Windows<br>PowerShell              | Internet<br>Information        | AD FS<br>Management              |         |           |
| Computer                | Task Manager                       | Microsoft Office<br>365 Portal | Windows Azure<br>Active Director |         |           |
| Control Panel           | Internet Explorer                  |                                |                                  |         |           |
| Desktop                 | <ul> <li>Robustness (2)</li> </ul> |                                |                                  |         |           |
| Administrative<br>Tools |                                    |                                |                                  |         |           |

2. Type MMC

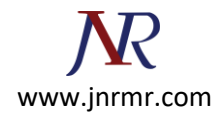

## 3. Open the MMC

| Apps Results for "mmc" | Search<br>Apps<br>mmd | × 🔎 |
|------------------------|-----------------------|-----|
|                        | Pops                  | 1   |
|                        | Settings              | 0   |
|                        | Files                 | 0   |
|                        | C Internet Explorer   |     |
|                        |                       |     |
|                        |                       |     |
|                        |                       |     |
|                        |                       |     |
|                        |                       |     |
|                        |                       |     |
|                        |                       |     |

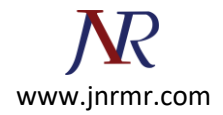

#### 4. MMC opens

| Console1 - [Console Root]                | _ <b>D</b> X   |
|------------------------------------------|----------------|
| Sile Action View Favorites Window Help   | _ 8 ×          |
|                                          |                |
| Console Root Name                        | Actions        |
| There are no items to show in this view. | Console Root 🔺 |
|                                          | More Actions   |
|                                          |                |
|                                          |                |
|                                          |                |
|                                          |                |
|                                          |                |
|                                          |                |
|                                          |                |
|                                          |                |
|                                          |                |
|                                          |                |
|                                          |                |
|                                          |                |
|                                          |                |
|                                          |                |
|                                          |                |

5. Click File

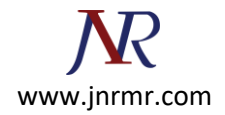

## 6. Click Add/Remove Snap-in

| Console R<br>You car<br>extensi                                                                                                    | n select snap-ins for ble snap-ins, you car                                                                                                    | this console from tho<br>n configure which ext                                                                                       | Add or Rem<br>se available on yo<br>tensions are enabl | ove Snap-ins<br>ur computer and configure the | he selected set of snap-ins. For     | t |  |
|----------------------------------------------------------------------------------------------------|----------------------------------------------------------------------------------------------------|----------------------------------------------------------------------------------------------------|--------------------------------------------------------|-----------------------------------------------|--------------------------------------|---|--|
| Availabi<br>Snap-<br>ti Ac<br>Quarta<br>Au<br>Quarta<br>Au<br>Quarta<br>Au<br>Quarta<br>Sua<br>Au<br>Quarta<br>Au<br>Quarta<br>Sua<br>Au<br>Au<br>Au<br>Au<br>Au<br>Au<br>Au<br>Au<br>Au<br>Au<br>Au<br>Au<br>Au | le snap-ins:<br>in<br>tiveX Control<br>D FS Management<br>(thorization Manager<br>stificates<br>mponent Services                                       | Vendor /<br>Microsoft Cor<br>Microsoft Cor<br>Microsoft Cor<br>Microsoft Cor                                                         |                                                        | Selected snap-ins:                            | Edit Extensions<br>Remove<br>Move Up |   |  |
|                                                                                                    | mputer Managem<br>vice Manager<br>k Management<br>ent Viewer<br>Ider<br>oup Policy Object<br>ternet Informatio<br>Security Monitor<br>Security Monitor | Microsoft Cor<br>Microsoft Cor<br>Microsoft Cor<br>Microsoft Cor<br>Microsoft Cor<br>Microsoft Cor<br>Microsoft Cor<br>Microsoft Cor | Add >                                                  |                                               | Move Down                            |   |  |
| Descrip<br>The C                                                                                                    | tion:<br>ertificates snap-in all                                                                                                    | ows you to browse th                                                                                                    | he contents of the                                     | certificate stores for yourse                 | elf, a service, or a computer.       |   |  |

- 7. Select Certificates
- 8. Click Add>
- 9. Select Computer Account

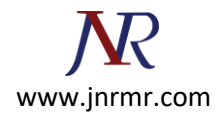

| · 🚘                                      | Console1 - [Console Root] | _ 🗆 X |
|------------------------------------------|---------------------------|-------|
| File Action View Favorites Window Help   |                           | _ 8 × |
|                                          |                           |       |
| Console R                                | ertificates snap-in       |       |
|                                          | pf snap-ins. For          | t 🔺   |
| This snap-in will always manage certific | ates for:                 | ns 🕨  |
| O My user account                        | Edit Extensions           |       |
| Service account     Ormouter account     | Remove                    |       |
| Computer account                         |                           |       |
|                                          | Move Up                   |       |
|                                          | Move Down                 |       |
|                                          |                           |       |
|                                          |                           |       |
|                                          |                           |       |
|                                          |                           |       |
|                                          | Advanced                  |       |
|                                          | < Back Next > Cancel      | 1     |
|                                          | a computer.               |       |
|                                          |                           |       |
|                                          | OK Cancel                 |       |
|                                          |                           |       |
|                                          |                           |       |
|                                          | 1                         |       |

11. Select Local Computer

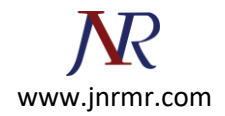

#### 12. Click Finish

| Console1 - [Console Root]                                                            | _ 🗆 X                 |
|--------------------------------------------------------------------------------------|-----------------------|
| File Action View Favorites Window Help                                               | _ 8 ×                 |
|                                                                                      | ×                     |
| Console R Select Computer                                                            |                       |
|                                                                                      | of snap-ins. For L ns |
| Select the computer you want this shap-in to manage.                                 |                       |
| Local computer: the computer this console is running on)                             | Edit Extensions       |
| O Another computer: Browse                                                           | Remove                |
| Allow the selected computer to be changed when launching from the command line. This | Move Lip              |
| only applies if you save the console.                                                | Move Down             |
|                                                                                      | Prove Down            |
|                                                                                      |                       |
|                                                                                      |                       |
|                                                                                      |                       |
|                                                                                      | Advanced              |
|                                                                                      |                       |
| < Back Finish Cancel                                                                 | a computer.           |
|                                                                                      |                       |
|                                                                                      | OK Cancel             |
|                                                                                      |                       |
|                                                                                      |                       |
|                                                                                      |                       |
|                                                                                      |                       |

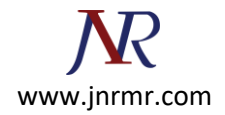

## 13. Click **OK**

| File Acti | on View Favorites Window Help                                                                                                    |                                                                                                    |                                                                                                    |                                                                                               | - 6     |
|-----------|----------------------------------------------------------------------------------------------------|----------------------------------------------------------------------------------------------------|----------------------------------------------------------------------------------------------------|-----------------------------------------------------------------------------------------------|---------|
| Console R |                                                                                                    | Add or Ren                                                                                                    | nove Snap-ins                                                                                                    | X                                                                                             |         |
|           | You can select snap-ins for this console fir<br>extensible snap-ins; you can configure with<br>Available snap-ins:<br>Snap-in Vendor<br>ActiveX Control Microsoft Co<br>AD FS Management Microsoft Co<br>Component Services Microsoft Co<br>Component Services Microsoft Co<br>Component Services Microsoft Co<br>Device Manager Microsoft Co<br>Device Manager Microsoft Co<br>Device Manager Microsoft Co<br>Device Manager Microsoft Co<br>Component Services Microsoft Co<br>Device Manager Microsoft Co<br>Device Manager Microsoft Co<br>Device Manager Microsoft Co<br>Device Manager Microsoft Co<br>Device Management Microsoft Co<br>Disk Management Microsoft Co<br>Disk Management Microsoft Co<br>Disk Management Microsoft Co<br>Disk Disk Management Microsoft Co<br>Disk Disk Management Microsoft Co<br>Disk Disk Disk Disk Microsoft Co<br>Disk Disk Disk Disk Disk Disk Disk Disk | om those available on yo<br>ich extensions are enable<br>K<br>K<br>K<br>K<br>K<br>Add ><br>Add ><br>owse the contents of the | er computer and configure the selected selected selected snap-ins: Selected snap-ins: Console Root Control Computer) Certificates (Local Computer) certificate stores for yourself, a service | Edit Extensions  Edit Extensions  Remove Move Up Move Up Move Down Advanced  , or a computer. | t<br>ns |
|           |                                                                                                    |                                                                                                    |                                                                                                    | OK Cancel                                                                                     |         |
|           |                                                                                                    |                                                                                                    |                                                                                                    |                                                                                               |         |

- 14. Expand Certificates
- 15. Expand Personal
- 16. Right Click Certificates

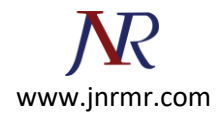

#### 17. Select Import

| Console1 - [C                          | onsole Root\Certificates (Local Computer)\Personal] | _ <b>D</b> X |
|----------------------------------------|-----------------------------------------------------|--------------|
| File Action View Favorites Window Help |                                                     | _ <i>8</i> × |
| ◆ ⇒ 2 🗊 🗉 @ 🕞 🛛 🗊                      |                                                     |              |
| Console Root Object Type               |                                                     | Actions      |
| Personal                               | There are no items to show in this view.            | Personal 🔺   |
| Find Certificates                      |                                                     | More Actions |
| Ente All Tasks                         | Find Certificates                                   |              |
| ▷ ☐ Trus View ▶                        | Request New Certificate                             |              |
| Unit New Window from Here              | Advanced Operations                                 |              |
| Trus     Pefrerb                       | Advanced Operations                                 |              |
| ▷ Clier Revenue ▷ Sma Export List      |                                                     |              |
| ▶ 🛄 Trus<br>Help                       |                                                     |              |
|                                        |                                                     |              |
| Add a cartificate a store              |                                                     | 1            |
| Aud a certificate to a store           |                                                     |              |

## 18. Select Local Machine

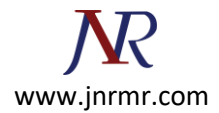

| Welcome to the                                                                         | Certificate Im                                                             | port Wizar                                                      | d                                                        |
|----------------------------------------------------------------------------------------|----------------------------------------------------------------------------|-----------------------------------------------------------------|----------------------------------------------------------|
| This wizard helps you cop<br>lists from your disk to a c                               | y certificates, certifica<br>ertificate store.                             | ate trust lists, and                                            | certificate revocation                                   |
| A certificate, which is issu<br>and contains information<br>connections. A certificate | ed by a certification a<br>used to protect data o<br>store is the system a | uthority, is a con<br>or to establish sec<br>rea where certific | firmation of your ident<br>ure network<br>ates are kept. |
| Store Location                                                                         |                                                                            |                                                                 |                                                          |
| O Current User                                                                         |                                                                            |                                                                 |                                                          |
| Local Machine                                                                          |                                                                            |                                                                 |                                                          |
| To continue, click Next.                                                               |                                                                            |                                                                 |                                                          |
|                                                                                        |                                                                            |                                                                 |                                                          |
|                                                                                        |                                                                            |                                                                 |                                                          |

20. Browse to the Exported Certificate

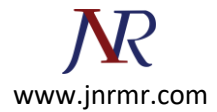

| ★ Certificate Import Wizard   File to Import   Specify the file you want to import.     File name:   Ct/Users/Administrator/Desktop/mail.office365supportlab.com (Exc)   Browse   Note: More than one certificate can be stored in a single file in the following formats: Personal Information Exchange- PKCS #12 (.PFX,.P12) Cryptographic Message Syntax Standard- PKCS #7 Certificates (.P78) Microsoft Serialized Certificate Store (.SST) Learn more about certificate file formats |                                                                                          |
|----------------------------------------------------------------------------------------------------|------------------------------------------------------------------------------------------|
| File to Import         Specify the file you want to import.         File name:         C:\Users\Administrator\Desktop\mail.office365supportlab.com (Exc         Drowse         Note: More than one certificate can be stored in a single file in the following formats:         Personal Information Exchange- PKCS #12 (.PFX,.P12)         Cryptographic Message Syntax Standard- PKCS #7 Certificates (.P78)         Microsoft Serialized Certificate Store (.SST)                      | 📀 🕏 Certificate Import Wizard                                                            |
| File to Import   Specify the file you want to import.   File name:   C:\Users\Administrator\Desktop\mail.office365supportlab.com (Ex)   Drowse   Orte: More than one certificate can be stored in a single file in the following formats:   Personal Information Exchange- PKCS #12 (.PFX,.P12)   Cryptographic Message Syntax Standard- PKCS #7 Certificates (.P78)   Microsoft Serialized Certificate Store (.SST)   Learn more about certificate file formats                          |                                                                                          |
| Specify the file you want to import.     File name:     C:\Users\Administrator\Desktop\mail.office365supportlab.com (Ex)   Browse Note: More than one certificate can be stored in a single file in the following formats: Personal Information Exchange- PKCS #12 (.PFX,.P12) Cryptographic Message Syntax Standard- PKCS #7 Certificates (.P78) Microsoft Serialized Certificate Store (.SST) Learn more about certificate file formats                                                 | File to Import                                                                           |
| File name:       C: \Users \Administrator \Desktop \mail.office 365supportlab.com (Ex)       Browse         Note: More than one certificate can be stored in a single file in the following formats:       Personal Information Exchange- PKCS #12 (.PFX,.P12)         Cryptographic Message Syntax Standard- PKCS #7 Certificates (.P76)       Microsoft Serialized Certificate Store (.SST)         Learn more about certificate file formats                                           | Specify the file you want to import.                                                     |
| File name:       C:\Users\Administrator\Desktop\mail.office365supportlab.com (Exc)       Browse         Note: More than one certificate can be stored in a single file in the following formats:       Personal Information Exchange- PKCS #12 (.PFX,.P12)         Cryptographic Message Syntax Standard- PKCS #7 Certificates (.P78)       Microsoft Serialized Certificate Store (.SST)         Learn more about certificate file formats                                               |                                                                                          |
| C: Users Administrator Desktop Vmail.office 365 support ab.com (Exc Browse<br>Note: More than one certificate can be stored in a single file in the following formats:<br>Personal Information Exchange-PKCS #12 (.PFX,.P12)<br>Cryptographic Message Syntax Standard-PKCS #7 Certificates (.P76)<br>Microsoft Serialized Certificate Store (.SST)<br>Learn more about certificate file formats                                                                                           | File name:                                                                               |
| Note: More than one certificate can be stored in a single file in the following formats:<br>Personal Information Exchange- PKCS #12 (.PFX,.P12)<br>Cryptographic Message Syntax Standard- PKCS #7 Certificates (.P78)<br>Microsoft Serialized Certificate Store (.SST)                                                                                                    | C:\Users\Administrator\Desktop\mail.office365supportlab.com (Exc Browse                  |
| Note: More than one certificate can be stored in a single file in the following formats:<br>Personal Information Exchange- PKCS #12 (.PFX,.P12)<br>Cryptographic Message Syntax Standard- PKCS #7 Certificates (.P7B)<br>Microsoft Serialized Certificate Store (.SST)<br>Learn more about <u>certificate file formats</u>                                                                                                    |                                                                                          |
| Personal Information Exchange- PKCS #12 (.PFX,.P12)<br>Cryptographic Message Syntax Standard- PKCS #7 Certificates (.P78)<br>Microsoft Serialized Certificate Store (.SST)<br>Learn more about <u>certificate file formats</u>                                                                                                    | Note: More than one certificate can be stored in a single file in the following formats: |
| Cryptographic Message Syntax Standard- PKCS #7 Certificates (.P78)<br>Microsoft Serialized Certificate Store (.SST)<br>Learn more about <u>certificate file formats</u>                                                                                                    | Personal Information Exchange- PKCS #12 (.PFX,.P12)                                      |
| Microsoft Serialized Certificate Store (.SST)<br>Learn more about <u>certificate file formats</u>                                                                                                    | Cryptographic Message Syntax Standard-PKCS #7 Certificates (.P78)                        |
| Learn more about <u>certificate file formats</u>                                                                                                    | Microsoft Serialized Certificate Store (.SST)                                            |
| Learn more about <u>certificate file formats</u>                                                                                                    |                                                                                          |
| Learn more about <u>certificate file formats</u>                                                                                                    |                                                                                          |
| Learn more about <u>certificate file formats</u>                                                                                                    |                                                                                          |
| Learn more about <u>ceruncate nie formats</u>                                                                                                    | Lange more about contificate file formate                                                |
|                                                                                                    | Learn more about <u>ceruncate nie rormats</u>                                            |
|                                                                                                    |                                                                                          |
|                                                                                                    |                                                                                          |
| Next Cancel                                                                                                    | Next Cancel                                                                              |

- 22. Enter Password
- 23. Mark the key as exportable

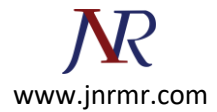

| Pri | ivate key protection                                                                                                    |
|-----|----------------------------------------------------------------------------------------------------|
|     | To maintain security, the private key was protected with a password.                                                                          |
|     | Type the password for the private key.                                                                                                    |
|     | Password:                                                                                                    |
|     | •••••                                                                                                    |
|     | Display Password                                                                                                    |
|     | Import options:                                                                                                    |
|     | Enable strong private key protection. You will be prompted every time the<br>private key is used by an application if you enable this option. |
|     | Mark this key as exportable. This will allow you to back up or transport your<br>keys at a later time.                                        |
|     | ✓ Indude all extended properties.                                                                                                    |

25. Place in the **Personal** certificate store

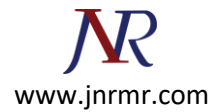

-

| ×                                                                                                    |
|----------------------------------------------------------------------------------------------------|
| 📀 🍠 Certificate Import Wizard                                                                               |
|                                                                                                    |
| Certificate Store                                                                                           |
| Certificate stores are system areas where certificates are kept.                                            |
|                                                                                                    |
| Windows can automatically select a certificate store, or you can specify a location for<br>the certificate. |
| Automatically select the certificate store based on the type of certificate                                 |
| Place all certificates in the following store                                                               |
| Certificate store:                                                                                          |
| Personal Browse                                                                                             |
|                                                                                                    |
|                                                                                                    |
|                                                                                                    |
|                                                                                                    |
| Learn more about certificate stores                                                                         |
|                                                                                                    |
|                                                                                                    |
| Net Could                                                                                                   |
| Next Cancel                                                                                                 |

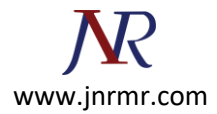

#### 27. Click Finish

| ) 🔄 🛃 Certificate Import Wizard      | i X                                                     |
|--------------------------------------|---------------------------------------------------------|
| Completing the Certif                | ficate Import Wizard                                    |
| The certificate will be imported aft | ter you dick Finish.                                    |
| You have specified the following st  | ettings:                                                |
| Certificate Store Selected by Us     | er Personal                                             |
| Content                              | PFX                                                     |
| File Name                            | C: \Users \Administrator \Desktop \mail.office 365suppo |
| ٢                                    | ш                                                       |
|                                      |                                                         |
|                                      | Finish Cancel                                           |

#### 28. Successful

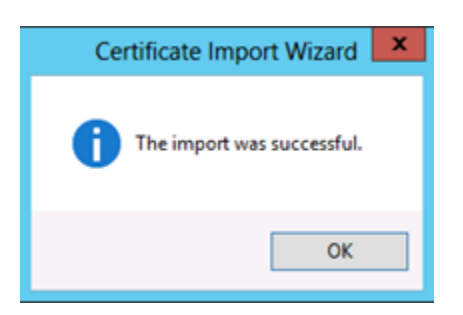

## Assign the Imported Certificate:

Now that we have the third-party certificate imported on the server, we need to assign and bind it to the default website (HTTPS port 443).

- 1. Open Server Manager
- 2. Click Tools

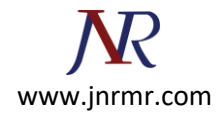

- 3. Click Internet Information Services (IIS) Manager
- 4. Expand the local server
- 5. Expand Sites
- 6. Select Default Web Site
- 7. Click Bindings (actions pane)

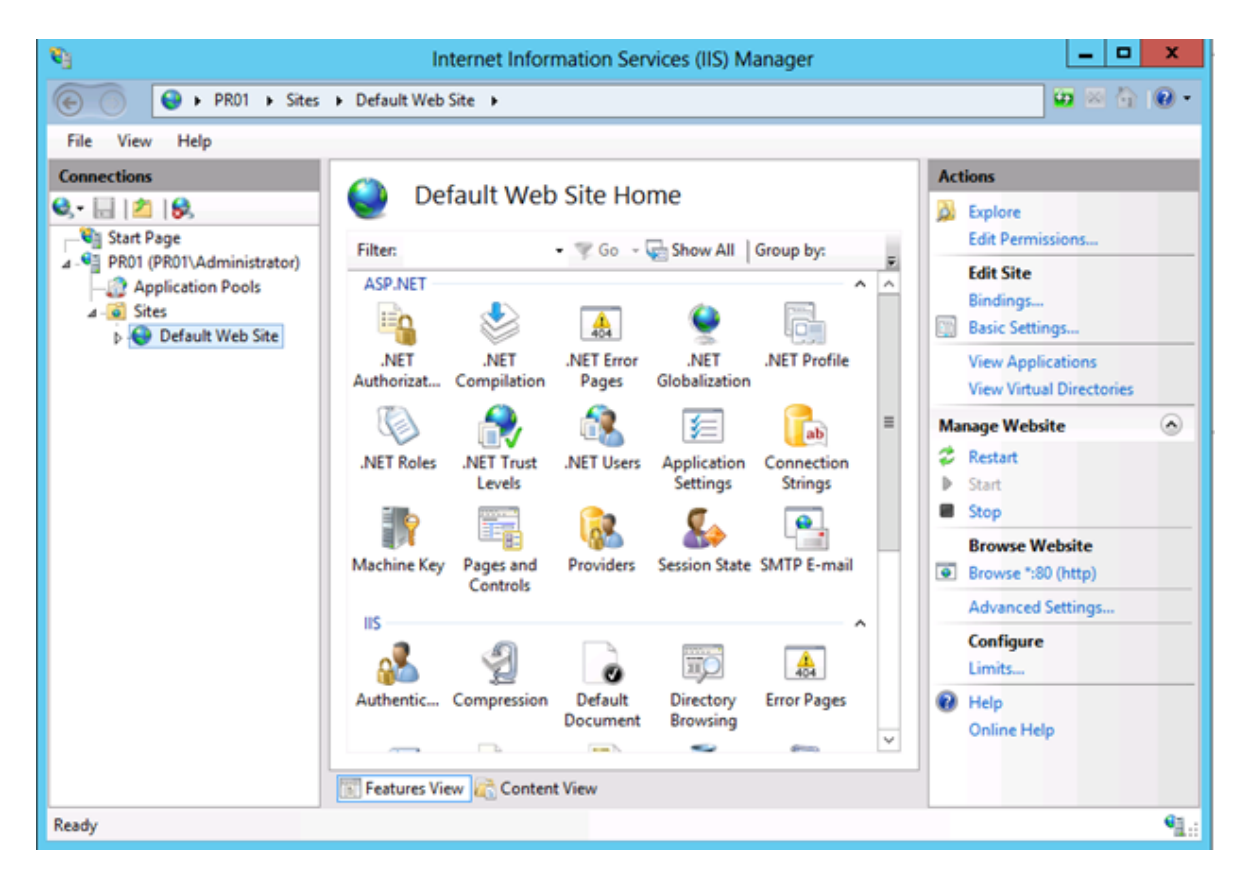

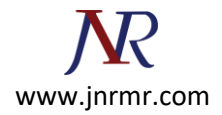

## 8. Click Add

| <b>\$</b> ]       | Internet Information S  | ervices (IIS) Manager   |              | _ 🗆 X     |
|-------------------|-------------------------|-------------------------|--------------|-----------|
| € Sites → Default | Web Site 🔸              |                         |              | 🖬 🗟 🟠 🖬 - |
| File View Help    |                         |                         |              |           |
| Connections       |                         |                         | Actions      |           |
| Q                 | Site Bir                | ndings                  | ? ×          |           |
| Start Page        | De te li Di te del sere | Die die eleferenz       |              | ns        |
| Applie http       | 80 *                    | Binding Informa         | Add          |           |
| ⊿ · j Sites       |                         |                         | Edit         |           |
| Þ 😔 De            |                         |                         | Remove       | -         |
|                   |                         |                         |              | ons       |
|                   |                         |                         | Browse       |           |
|                   |                         |                         |              | ×         |
|                   |                         |                         |              |           |
|                   |                         |                         |              |           |
|                   |                         |                         |              | ite       |
|                   |                         |                         |              | ttp)      |
|                   |                         |                         |              | ings      |
|                   |                         |                         |              |           |
|                   |                         |                         | Close        |           |
|                   |                         |                         |              |           |
|                   | Docume                  | nt Browsing             | V Online Hel | p         |
|                   |                         | <ul> <li>400</li> </ul> |              |           |
| Featu             | res View 💦 Content View |                         |              |           |
| Ready             |                         |                         |              | ¶1.:      |

- 9. Change the type to HTTPS
- 10. Select your certificate from the drop-down menu.

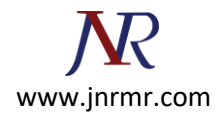

## 11. Click **OK**

| €j             | Internet Information Services (IIS) Manager | _ 🗆 X     |
|----------------|---------------------------------------------|-----------|
| 🕞 💿 😜 🕨 PR01   | Sites      Default Web Site                 | 🖬 🗟 🔂 •   |
| File View Help |                                             |           |
| Connections    | Actions 2                                   | x         |
|                | Site Bindings                               | <u>^</u>  |
| Start Page     | Add Site Binding                            | ns        |
| Applie http    | Type: IP address: Port:                     |           |
| ⊿ - C Sites    | https v All Unassigned v 443                |           |
|                | Host name:                                  | ons       |
|                |                                             | rectories |
|                | Require Server Name Indication              | •         |
|                |                                             |           |
|                | SSL certificate:                            |           |
|                | mail.office365supportlab.com View           | ite       |
|                |                                             | ttp)      |
|                | OK Cancel                                   | ings      |
|                |                                             |           |
|                |                                             |           |
|                | Document Browsing Online                    | Help      |
|                |                                             |           |
|                | 💽 Features View 💦 Content View              |           |
| Ready          |                                             | ¶.:       |

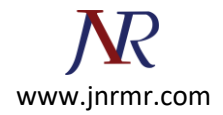

### 12. Click Close

| e 🍥 😫                                          | PR01          | Sites Defau | lt Web Site | •          |                 |          | 100 🖾 🖄 🔞 |
|------------------------------------------------|---------------|-------------|-------------|------------|-----------------|----------|-----------|
| File View He                                   | P             |             |             |            |                 | Actions  |           |
| 3.• 🖂 🖄                                        |               |             |             | Site       | Bindings        | ? )      |           |
| Start Page<br>4 - Start Page<br>4 - Start Page | Туре          | Host Name   | Port        | IP Address | Binding Informa | Add      | ns        |
| – 🔐 Applic<br>⊿ - 🙆 Sites                      | http<br>https |             | 80<br>443   | :          |                 | Edit     |           |
| þ 😔 De                                         |               |             |             |            |                 | Remove   | -<br>ons  |
|                                                |               |             |             |            |                 | Browse   | rectories |
|                                                |               |             |             |            |                 |          |           |
|                                                |               |             |             |            |                 |          |           |
|                                                |               |             |             |            |                 |          |           |
|                                                |               |             |             |            |                 |          | ttp)      |
|                                                |               |             |             |            |                 |          | https)    |
|                                                |               |             |             |            |                 | Close    | ings      |
|                                                |               |             |             |            |                 |          | ·         |
|                                                |               |             | _           | Docu       | Iment Browsing  | V Help   | -         |
|                                                |               |             |             | -          |                 | Unline H | eip       |

13. Close IIS Manager

Now that our certificates are taken care of.